## 将本机链接到AV-HS6000

当本机(V4.60-00-0.00或更高版本)链接到AV-HS6000时,支持以下通知

- 来自切换台的计数通知
- [PREVIEW]按钮操触发的通知

在新增加的[SWITCHER LINK]菜单中配置切换台连接设置。

有关菜单的详情,请参阅以下内容。

## 國 注意

- 必须在AV-HS6000中安装以下软件插件才能与之链接。
  - External\_Control: 针对计数通知
  - Macro\_Trigger: 针对[PREVIEW]按钮链接
  - 有关配置软件插件的详情,请参阅AV-HS6000的操作指南。

## **44 SWITCHER LINK**

在ROP面板中按[PREVIEW]按钮,将预览信号从预览接口输出到切换台。 此菜单会出现在[CONNECT SETTING]菜单中的连接设置未设为"Serial"或"LAN"的摄像机上。

| SWITCHER                                                            | R LINK                                      |                | 1 / 2 |
|---------------------------------------------------------------------|---------------------------------------------|----------------|-------|
| SWIT<br>IP ADI                                                      | CHER<br>DRESS                               |                |       |
| 192                                                                 | 168                                         |                |       |
| SWIT                                                                | CHER<br>DRESS                               |                |       |
| 0                                                                   | <b>5</b>                                    |                |       |
| SWITCHER<br>UDP PORT                                                | INFO<br>UPLOAD                              |                |       |
| 65535                                                               | (push)                                      |                |       |
|                                                                     |                                             |                |       |
| SWITCHER                                                            |                                             |                | 2/2   |
| SWITCHEF<br>SWITCHER<br>LINK                                        | LINK<br>TALLY<br>RECEIVE                    | PREVIEW        | 2/2   |
| SWITCHEF<br>SWITCHER<br>LINK<br>OFF                                 | LINK<br>TALLY<br>RECEIVE<br>OFF             | PREVIEW<br>OFF | 2/2   |
| SWITCHER<br>SWITCHER<br>LINK<br>OFF<br>TALLY A<br>MATERIAL          | ACTION CAM No.                              | PREVIEW<br>OFF | 2/2   |
| SWITCHER<br>SWITCHER<br>LINK<br>OFF<br>TALLY<br>MATERIAL<br>SDI_1   | ACTION<br>CAM No.<br>NON                    | PREVIEW<br>OFF | 2/2   |
| SWITCHER<br>SWITCHER<br>LINK<br>OFF<br>TALLY A<br>MATERIAL<br>SDI_1 | A LINK<br>TALLY<br>RECEIVE<br>OFF<br>ACTION | PREVIEW<br>OFF | 2/2   |

表示出厂设置。

| 项目                   | 设置值           | 设置详情                                    |
|----------------------|---------------|-----------------------------------------|
| SWITCHER IP ADDRESS  | 192.168.0.5   | 设置切换台的IP地址。                             |
| SWITCHER UDP PORT    | 65535         | 设置将从切换台接收通信的本机的端口号。                     |
| INFO UPLOAD (push)   | -             | 按下[MENU]拨盘后,配置的IP地址和端口号将应用于本机。          |
| SWITCHER LINK        | <u>OFF</u>    | 当设为"ON"时,启用与切换台的链接。                     |
|                      | ON            |                                         |
| TALLY RECEIVE        | <u>OFF</u>    | 当设为"ON"时,启用接收计数通知。                      |
|                      | ON            |                                         |
| PREVIEW              | <u>OFF</u>    | 当设为"ON"时,将[PREVIEW]按钮操作的通知发送到切换台。       |
|                      | ON            |                                         |
| TALLY ACTION         | SDI_1至SDI_32、 | 选择材料。                                   |
| MATERIAL             | DVI_1、DVI_2   | 有关详情,请参阅AV-HS6000的操作指南。                 |
| TALLY ACTION CAM No. | NON,          | 设置接收计数通知的摄像机编号,以通知在[TALLY ACTION        |
|                      | CAM1至CAM100   | MATERIAL]中配置的材料信息。                      |
|                      |               | ● 请注意,如果将[TALLY ACTION MATERIAL]的多个实例分配 |
|                      |               | 给同一个摄像机编号,由于同时存在亮起和未亮起的材料,计             |
|                      |               | 数通知将会闪烁。                                |
|                      |               | ● 此时将对连接到本机的摄像机执行计数控制。对于未连接的摄           |
|                      |               | 像机,则不会进行计数控制。                           |

## Linking the Unit to the AV-HS6000

The following notifications are supported when the unit (V4.60-00-0.00 or later) is linked to the AV-HS6000.

- Tally notifications from the switcher
- Notifications for [PREVIEW] button operation triggers
- Switcher connection settings are configured in the newly added [SWITCHER LINK] menu.

For details on the menu, see the following.

#### NOTE NOTE

- The following plug-in software must be installed on the AV-HS6000 to link with it.
  - External\_Control: For tally notifications
  - Macro\_Trigger: For [PREVIEW] button linking

For details on configuring the plug-in software, refer to the Operating Guide for the AV-HS6000.

### **44 SWITCHER LINK**

Press the [PREVIEW] button in the ROP panel to output a preview signal from the preview connector to the switcher.

This menu appears for cameras for which the connection setting in the [CONNECT SETTING] menu is not set to "Serial" or "LAN".

| SWITCHER                                                            | LINK                            |                | 1 / 2 |
|---------------------------------------------------------------------|---------------------------------|----------------|-------|
| SWIT<br>IP ADI                                                      | CHER<br>DRESS                   |                |       |
| 192                                                                 | 168                             |                |       |
| SWIT<br>IP ADI                                                      | CHER<br>DRESS                   |                |       |
|                                                                     | 5                               |                |       |
| SWITCHER<br>UDP PORT                                                | INFO<br>UPLOAD                  |                |       |
| 65535                                                               | (push)                          |                |       |
|                                                                     |                                 |                |       |
| SWITCHER                                                            | LINK                            |                | 2 / 2 |
| SWITCHER<br>SWITCHER<br>LINK                                        | LINK<br>TALLY<br>RECEIVE        | PREVIEW        | 2/2   |
| SWITCHER<br>SWITCHER<br>LINK<br>OFF                                 | LINK<br>TALLY<br>RECEIVE<br>OFF | PREVIEW<br>OFF | 2 / 2 |
| SWITCHER<br>SWITCHER<br>LINK<br>OFF<br>TALLY A<br>MATERIAL          | ACTION CAM No.                  | PREVIEW<br>OFF | 2/2   |
| SWITCHER<br>SWITCHER<br>LINK<br>OFF<br>TALLY A<br>MATERIAL<br>SDI_1 | ACTION                          | PREVIEW<br>OFF | 2/2   |
| SWITCHER<br>SWITCHER<br>LINK<br>OFF<br>TALLY A<br>MATERIAL<br>SDI_1 | ACTION                          | PREVIEW<br>OFF | 2/2   |

indicates the factory settings.

| Item                  | Setting value                    | Setting details                                                                                                    |
|-----------------------|----------------------------------|----------------------------------------------------------------------------------------------------|
| SWITCHER IP ADDRESS   | 192.168.0.5                      | Sets the IP address of the switcher.                                                                                                    |
| SWITCHER UDP PORT     | 65535                            | Sets the port number of the unit that will receive communications from the switcher.                                                                                                    |
| INFO UPLOAD (push)    | -                                | When you press the [MENU] dial, the configured IP address and port number will be applied to the unit.                                                                                                    |
| SWITCHER LINK         | OFF<br>ON                        | Enables the link with the switcher when set to "ON".                                                                                                    |
| TALLY RECEIVE         | OFF<br>ON                        | Enables reception of tally notifications when set to "ON".                                                                                                    |
| PREVIEW               | OFF<br>ON                        | Sends notification of [PREVIEW] button operations to the switcher when set to "ON".                                                                                                    |
| TALLY ACTION MATERIAL | SDI_1 to SDI_32,<br>DVI_1, DVI_2 | Selects the material.<br>For details, refer to the Operating Guide for the AV-HS6000.                                                                                                    |
| TALLY ACTION CAM No.  | NON,<br>CAM1 to CAM100           | <ul> <li>Sets the camera number to which the tally notification will be sent for notifications of the material information configured in [TALLY ACTION MATERIAL].</li> <li>Be aware that if multiple instances of [TALLY ACTION MATERIAL] are assigned to the same camera number, the tally indication will blink due to the existence of lit and unlit material.</li> <li>Tally control will be performed for the camera that is connected to the unit at that moment. Tally control will not be performed for cameras that are not connected.</li> </ul> |

## Verbinden des Geräts mit dem AV-HS6000

Die folgenden Benachrichtigungen werden unterstützt, wenn das Gerät (V4.60-00-0.00 oder höher) mit dem AV-HS6000 verbunden ist.

- Tally-Benachrichtigungen vom Mischer
- Benachrichtigungen bei Auslösen des Betriebs der [PREVIEW]-Taste

Die Verbindungseinstellungen des Mischers werden im neu hinzugefügten [SWITCHER LINK]-Menü konfiguriert.

Einzelheiten zum Menü finden Sie im Folgenden.

### HINWEIS

- Für die Verbindung mit dem AV-HS6000 muss die folgende Plug-in-Software darauf installiert sein.
  - External\_Control: Für Tally-Benachrichtigungen
  - Macro\_Trigger: Zum Verbinden der [PREVIEW]-Taste

Einzelheiten zur Konfiguration der Plug-in-Software finden Sie in der Gebrauchsanweisung des AV-HS6000.

### **44 SWITCHER LINK**

Drücken Sie die [PREVIEW]-Taste im ROP-Feld, um ein Vorschausignal vom Vorschauanschluss an den Mischer auszugeben. Dieses Menü wird für Kameras angezeigt, bei denen die Verbindungseinstellung im [CONNECT SETTING]-Menü nicht auf "Serial" oder "LAN" eingestellt ist.

| SWITCHER                                                            | LINK                            |                | 1 / 2 |
|---------------------------------------------------------------------|---------------------------------|----------------|-------|
| SWIT<br>IP ADI                                                      | CHER<br>DRESS                   |                |       |
| 192                                                                 | 168                             |                |       |
| SWIT                                                                | CHER<br>DRESS                   |                |       |
| 0                                                                   | <b>5</b>                        |                |       |
| SWITCHER<br>UDP PORT                                                | INFO<br>UPLOAD                  |                |       |
| 65535                                                               | (push)                          |                |       |
|                                                                     |                                 |                |       |
| SWITCHER                                                            | LINK                            |                | 2 / 2 |
| SWITCHER<br>SWITCHER<br>LINK                                        | LINK<br>TALLY<br>RECEIVE        | PREVIEW        | 2/2   |
| SWITCHER<br>SWITCHER<br>LINK<br>OFF                                 | LINK<br>TALLY<br>RECEIVE<br>OFF | PREVIEW<br>OFF | 2/2   |
| SWITCHER<br>SWITCHER<br>LINK<br>OFF<br>TALLY A<br>MATERIAL          | CTION CAM No.                   | PREVIEW<br>OFF | 2/2   |
| SWITCHER<br>SWITCHER<br>LINK<br>OFF<br>TALLY A<br>MATERIAL<br>SDI_1 | ACTION                          | PREVIEW<br>OFF | 2/2   |
| SWITCHER<br>SWITCHER<br>LINK<br>OFF<br>TALLY A<br>MATERIAL<br>SDI_1 | ACTION CAM No.                  | PREVIEW<br>OFF | 2/2   |

zeigt die Werkseinstellungen an.

| Posten                | Einstellungswert                  | Einstellungsdetails                                                                                                    |
|-----------------------|-----------------------------------|----------------------------------------------------------------------------------------------------|
| SWITCHER IP ADDRESS   | 192.168.0.5                       | Stellt die IP-Adresse des Mischers ein.                                                                                                    |
| SWITCHER UDP PORT     | 65535                             | Stellt die Portnummer des Geräts ein, das Mitteilungen vom Mischer erhalten<br>wird.                                                                                                    |
| INFO UPLOAD (push)    | -                                 | Wenn Sie den [MENU]-Knopf drücken, werden die konfigurierte IP-Adresse<br>und die Portnummer auf das Gerät angewendet.                                                                                                    |
| SWITCHER LINK         | OFF<br>ON                         | Aktiviert die Verbindung mit dem Mischer, wenn es auf "ON" gestellt ist.                                                                                                    |
| TALLY RECEIVE         | OFF<br>ON                         | Aktiviert den Empfang von Tally-Benachrichtigungen, wenn es auf "ON" gestellt ist.                                                                                                    |
| PREVIEW               | OFF<br>ON                         | Sendet eine Benachrichtigung bei [PREVIEW]-Tastenfunktionen an den<br>Mischer, wenn es auf "ON" gestellt ist.                                                                                                    |
| TALLY ACTION MATERIAL | SDI_1 bis SDI_32,<br>DVI_1, DVI_2 | Wählt das Material aus.<br>Einzelheiten entnehmen Sie bitte der Gebrauchsanweisung des AV-HS6000.                                                                                                    |
| TALLY ACTION CAM No.  | NON,<br>CAM1 bis CAM100           | <ul> <li>Stellt die Kameranummer ein, an die die Tally-Benachrichtigung bei<br/>Benachrichtigungen über die Materialinformationen gesendet wird, die in<br/>[TALLY ACTION MATERIAL] konfiguriert wurden.</li> <li>Beachten Sie, dass bei Zuordnung von mehreren Instanzen von [TALLY<br/>ACTION MATERIAL] zur selben Kameranummer die Tally-Anzeige<br/>aufgrund von beleuchtetem und nicht beleuchtetem Material blinkt.</li> <li>Die Tally-Kontrolle wird für die Kamera durchgeführt, die zu diesem<br/>Zeitpunkt mit dem Gerät verbunden ist. Die Tally-Kontrolle wird nicht für<br/>Kameras ausgeführt, die nicht verbunden sind.</li> </ul> |

## Liaison de l'appareil à l'AV-HS6000

Les notifications suivantes sont prises en charge lorsque l'appareil (V4.60-00-0.00 ou version ultérieure) est reliée à l'AV-HS6000.

- Notifications de comptage de l'autocommutateur
- Notifications de déclenchement de l'opération du bouton [PREVIEW]

Les réglages de connexion de l'autocommutateur sont configurés dans le menu [SWITCHER LINK] nouvellement ajouté.

Pour plus de détails sur le menu, consulter la section suivante.

#### REMARQUES

- Le logiciel plug-in suivant doit être installé sur l'AV-HS6000 pour pouvoir être relié à celui-ci.
  - External\_Control : pour les notifications de comptage
  - Macro\_Trigger : pour la liaison au bouton [PREVIEW]

Pour les détails sur l'utilisation du logiciel plug-in, se reporter au guide de fonctionnement pour l'AV-HS6000.

### **44 SWITCHER LINK**

Appuyer sur le bouton [PREVIEW] sur le panneau ROP pour émettre un signal de prévisualisation depuis le connecteur de prévisualisation vers l'autocommutateur.

Ce menu s'affiche pour les caméras pour lesquelles le réglage de connexion dans le menu [CONNECT SETTING] n'est pas réglé sur "Serial" ou "LAN".

| SWITCHER                                                            | LINK                                                          |                | 1 / 2 |
|---------------------------------------------------------------------|---------------------------------------------------------------|----------------|-------|
| SWIT<br>IP ADI                                                      | CHER<br>DRESS                                                 |                |       |
| 192                                                                 | 168                                                           |                |       |
| SWIT<br>IP ADI                                                      | CHER<br>DRESS                                                 |                |       |
|                                                                     | 5                                                             |                |       |
| SWITCHER<br>UDP PORT                                                | INFO<br>UPLOAD                                                |                |       |
| 65535                                                               | (push)                                                        |                |       |
|                                                                     |                                                               |                |       |
| SWITCHER                                                            |                                                               |                | 2 / 2 |
| SWITCHER<br>SWITCHER<br>LINK                                        | LINK<br>TALLY<br>RECEIVE                                      | PREVIEW        | 2/2   |
| SWITCHER<br>SWITCHER<br>LINK<br>OFF                                 | E LINK<br>TALLY<br>RECEIVE<br>OFF                             | PREVIEW<br>OFF | 2/2   |
| SWITCHER<br>SWITCHER<br>LINK<br>OFF                                 | LINK<br>TALLY<br>RECEIVE<br>OFF                               | PREVIEW<br>OFF | 2/2   |
| SWITCHER<br>SWITCHER<br>LINK<br>OFF<br>TALLY A<br>MATERIAL          | LINK<br>TALLY<br>RECEIVE<br>OFF<br>ACTION ——<br>CAM No.       | PREVIEW<br>OFF | 2/2   |
| SWITCHER<br>SWITCHER<br>LINK<br>OFF<br>TALLY A<br>MATERIAL<br>SDI_1 | ACTION<br>CAM NO.<br>NON                                      | PREVIEW<br>OFF | 2/2   |
| SWITCHER<br>SWITCHER<br>LINK<br>OFF<br>TALLY A<br>MATERIAL<br>SDI_1 | LINK<br>TALLY<br>RECEIVE<br>OFF<br>ACTION —<br>CAM No.<br>NON | PREVIEW<br>OFF | 2/2   |
| SWITCHER<br>SWITCHER<br>LINK<br>OFF<br>TALLY A<br>MATERIAL<br>SDI_1 | LINK<br>TALLY<br>RECEIVE<br>OFF<br>CAM No.<br>NON             | PREVIEW<br>OFF | 2/2   |

indique les réglages d'usine par défaut.

| Élément               | Valeur de réglage               | Description des réglages                                                                                                    |
|-----------------------|---------------------------------|----------------------------------------------------------------------------------------------------|
| SWITCHER IP ADDRESS   | 192.168.0.5                     | Règle l'adresse IP de l'autocommutateur.                                                                                                    |
| SWITCHER UDP PORT     | 65535                           | Définit le numéro de port de l'appareil qui recevra les communications de l'autocommutateur.                                                                                                    |
| INFO UPLOAD (push)    | -                               | Quand le bouton de sélection [MENU] est enfoncé, l'adresse IP et le numéro<br>de port seront appliqués à l'appareil.                                                                                                    |
| SWITCHER LINK         | OFF<br>ON                       | Permet la liaison avec l'autocommutateur lorsqu'il est réglé sur "ON".                                                                                                    |
| TALLY RECEIVE         | OFF<br>ON                       | Permet la réception des notifications de comptage lorsqu'il est réglé sur "ON".                                                                                                    |
| PREVIEW               | OFF<br>ON                       | Envoie la notification des opérations du bouton [PREVIEW] à l'autocommutateur lorsqu'il est réglé sur "ON".                                                                                                    |
| TALLY ACTION MATERIAL | SDI_1 à SDI_32,<br>DVI_1, DVI_2 | Sélectionne le matériel.<br>Pour les détails, se reporter au guide de fonctionnement pour l'AV-HS6000.                                                                                                    |
| TALLY ACTION CAM No.  | NON,<br>CAM1 à CAM100           | <ul> <li>Règle le numéro de caméra à laquelle la notification de comptage sera envoyée pour les notifications des informations de matériel configurées dans [TALLY ACTION MATERIAL].</li> <li>Observer si plusieurs instances de [TALLY ACTION MATERIAL] sont attribuées au même numéro de caméra, l'indication de comptage clignotera en raison de l'existence de matériel allumé et non allumé.</li> <li>Le contrôle de comptage sera effectué pour la caméra qui est connectée à l'appareil à ce moment. Le contrôle de comptage ne sera pas effectué pour les caméras qui ne sont pas connectées.</li> </ul> |

## Collegare l'unità a AV-HS6000

Le seguenti notifiche sono supportate quando si collega l'unità (V4.60-00-0.00 o successiva) a AV-HS6000.

- Notifiche tally dal commutatore
- Notifiche per i trigger delle operazioni del pulsante [PREVIEW]

Le impostazioni di collegamento del commutatore vengono configurate nel menu aggiunto di recente [SWITCHER LINK].

Per i dettagli sul menu, fare riferimento a quanto segue.

NOTA

- Per il collegamento è necessario installare il seguente software plug-in su AV-HS6000.
  - External\_Control: per le notifiche tally
  - Macro\_Trigger: per il collegamento al pulsante [PREVIEW]

Per i dettagli sulla configurazione del software plug-in, fare riferimento alla Guida all'uso di AV-HS6000.

### **44 SWITCHER LINK**

Premere il pulsante [PREVIEW] nel pannello ROP per emettere un segnale di anteprima dal connettore di anteprima al commutatore. Questo menu viene visualizzato per le videocamere per le quali il collegamento nel menu [CONNECT SETTING] non è impostato su "Serial" o "LAN".

| SWITCHER                                                            | RLINK                            |                | 1 / 2 |
|---------------------------------------------------------------------|----------------------------------|----------------|-------|
| SWIT                                                                | CHER<br>DRESS                    |                |       |
| 192                                                                 | <b>168</b>                       |                |       |
| SWIT<br>IP ADI                                                      | CHER<br>DRESS                    |                |       |
| 0                                                                   | <b>5</b>                         |                |       |
| SWITCHER<br>UDP PORT                                                | INFO<br>UPLOAD                   |                |       |
| 65535                                                               | (push)                           |                |       |
|                                                                     |                                  |                |       |
| SWITCHER                                                            | RLINK                            |                | 2 / 2 |
| SWITCHER<br>SWITCHER<br>LINK                                        | LINK<br>TALLY<br>RECEIVE         | PREVIEW        | 2/2   |
| SWITCHER<br>SWITCHER<br>LINK<br>OFF                                 | TALLY<br>TALLY<br>RECEIVE<br>OFF | PREVIEW<br>OFF | 2/2   |
| SWITCHER<br>SWITCHER<br>LINK<br>OFF<br>TALLY A<br>MATERIAL          | ACTION CAM No.                   | PREVIEW<br>OFF | 2/2   |
| SWITCHER<br>SWITCHER<br>LINK<br>OFF<br>TALLY A<br>MATERIAL<br>SDI_1 | ACTION                           | OFF            | 2/2   |
| SWITCHER<br>SWITCHER<br>LINK<br>OFF<br>TALLY A<br>MATERIAL<br>SDI_1 | ACTION                           | PREVIEW<br>OFF | 2/2   |

\_ indica le impostazioni predefinite.

| Voce                  | Valore di<br>impostazione          | Dettagli di impostazione                                                                                                    |
|-----------------------|------------------------------------|----------------------------------------------------------------------------------------------------|
| SWITCHER IP ADDRESS   | 192.168.0.5                        | Consente di impostare l'indirizzo IP del commutatore.                                                                                                    |
| SWITCHER UDP PORT     | 65535                              | Consente di impostare il numero di porta dell'unità che riceverà le<br>comunicazioni dal commutatore.                                                                                                    |
| INFO UPLOAD (push)    | -                                  | Premendo il selettore [MENU], si applicano all'unità l'indirizzo IP e il numero di<br>porta configurati.                                                                                                    |
| SWITCHER LINK         | OFF<br>ON                          | Quando è impostato su "ON", consente di abilitare il collegamento con il commutatore.                                                                                                    |
| TALLY RECEIVE         | OFF<br>ON                          | Quando è impostato su "ON", consente di abilitare la ricezione delle notifiche tally.                                                                                                    |
| PREVIEW               | OFF<br>ON                          | Quando è impostato su "ON", consente di inviare le notifiche delle operazioni del pulsante [PREVIEW] al commutatore.                                                                                                    |
| TALLY ACTION MATERIAL | Da SDI_1 a SDI_32,<br>DVI_1, DVI_2 | Consente di selezionare il materiale.<br>Per i dettagli, fare riferimento alla Guida all'uso di AV-HS6000.                                                                                                    |
| TALLY ACTION CAM No.  | NON,<br>da CAM1 a CAM100           | <ul> <li>Consente di impostare il numero della videocamera alla quale si invierà la notifica tally con le informazioni sui materiali configurate in [TALLY ACTION MATERIAL].</li> <li>Tenere presente che se si assegnano più istanze di [TALLY ACTION MATERIAL] allo stesso numero di videocamera, l'indicazione tally lampeggerà per la presenza di materiale acceso e spento.</li> <li>Il controllo tally verrà eseguito per la videocamera collegata all'unità in quel momento. Il controllo tally non verrà eseguito per le videocamere non collegate.</li> </ul> |

## Enlazado de la unidad a AV-HS6000

Las siguientes notificaciones son compatibles cuando la unidad (V4.60-00-0.00 o posterior) está enlazada al AV-HS6000.

- Notificaciones del testigo desde el conmutador
- Notificaciones para las activaciones de la operación del botón [PREVIEW]
- Los ajustes de conexión del conmutador se configuran en el menú [SWITCHER LINK] recién añadido.

Para conocer más detalles sobre el menú, consulte lo siguiente.

#### NOTA

- El siguiente software de visor plug-in debe instalarse en el AV-HS6000 para enlazarlo con él.
  - External\_Control: para las notificaciones del testigo
  - Macro\_Trigger: para el enlazado del botón [PREVIEW]

Para conocer más detalles sobre la configuración del software de visor plug-in, consulte el manual de instrucciones del AV-HS6000.

### **44 SWITCHER LINK**

Pulse el botón [PREVIEW] del panel del ROP para emitir una señal de previsualización desde el conector de previsualización al conmutador.

Este menú aparece para las cámaras en las que el ajuste de conexión del menú [CONNECT SETTING] no está en "Serial" o "LAN".

| SWITCHER                                                            | LINK                                                       |                | 1 / 2 |
|---------------------------------------------------------------------|------------------------------------------------------------|----------------|-------|
| SWITO<br>IP ADD                                                     | CHER<br>DRESS                                              |                |       |
| 192                                                                 | 168                                                        |                |       |
| SWITC<br>IP ADD                                                     | CHER<br>DRESS                                              |                |       |
|                                                                     | <b>5</b>                                                   |                |       |
| SWITCHER<br>UDP PORT                                                | INFO<br>UPLOAD                                             |                |       |
| 65535                                                               | (push)                                                     |                |       |
|                                                                     |                                                            |                |       |
| SWITCHER                                                            |                                                            |                | 2 / 2 |
| SWITCHER<br>SWITCHER<br>LINK                                        | LINK<br>TALLY<br>RECEIVE                                   | PREVIEW        | 2/2   |
| SWITCHER<br>SWITCHER<br>LINK<br>OFF                                 | LINK<br>TALLY<br>RECEIVE<br>OFF                            | PREVIEW<br>OFF | 2/2   |
| SWITCHER<br>SWITCHER<br>LINK<br>OFF<br>TALLY A<br>MATERIAL          | LINK<br>TALLY<br>RECEIVE<br>OFF<br>CAM No.                 | PREVIEW<br>OFF | 2/2   |
| SWITCHER<br>SWITCHER<br>LINK<br>OFF<br>TALLY A<br>MATERIAL<br>SDI_1 | LINK<br>TALLY<br>RECEIVE<br>OFF<br>CAM No.<br>NON          | PREVIEW<br>OFF | 2/2   |
| SWITCHER<br>SWITCHER<br>LINK<br>OFF<br>TALLY A<br>MATERIAL<br>SDI_1 | LINK<br>TALLY<br>RECEIVE<br>OFF<br>CTION<br>CAM No.<br>NON | OFF            | 2/2   |

\_ indica los ajustes de fábrica.

| Elemento              | Valor de ajuste    | Detalles de ajuste                                                            |
|-----------------------|--------------------|-------------------------------------------------------------------------------|
| SWITCHER IP ADDRESS   | 192.168.0.5        | Ajusta la dirección IP del conmutador.                                        |
| SWITCHER UDP PORT     | 65535              | Ajusta el número de puerto de la unidad que recibirá las comunicaciones       |
|                       |                    | desde el conmutador.                                                          |
| INFO UPLOAD (push)    | -                  | Al pulsar el dial [MENU], la dirección IP y el número de puerto configurados  |
|                       |                    | se aplicarán a la unidad.                                                     |
| SWITCHER LINK         | <u>OFF</u>         | Activa el enlazado con el conmutador cuando está en "ON".                     |
|                       | ON                 |                                                                               |
| TALLY RECEIVE         | <u>OFF</u>         | Activa la recepción de las notificaciones del testigo cuando está en "ON".    |
|                       | ON                 |                                                                               |
| PREVIEW               | <u>OFF</u>         | Envía la notificación de las operaciones del botón [PREVIEW] al conmutador    |
|                       | ON                 | cuando está en "ON".                                                          |
| TALLY ACTION MATERIAL | De SDI_1 a SDI_32, | Selecciona el material.                                                       |
|                       | DVI_1, DVI_2       | Para conocer más detalles, consulte el manual de instrucciones del AV-HS6000. |
| TALLY ACTION CAM No.  | NON,               | Ajusta el número de la cámara al que se enviará la notificación del testigo   |
|                       | de CAM1 a CAM100   | para las notificaciones de la información del material configurada en [TALLY  |
|                       |                    | ACTION MATERIAL].                                                             |
|                       |                    | Tenga en cuenta que si se asignan múltiples instancias de [TALLY              |
|                       |                    | ACTION MATERIAL] al mismo número de cámara, la indicación del testigo         |
|                       |                    | parpadeará debido a la existencia de material encendido y apagado.            |
|                       |                    | • El control del testigo se llevará a cabo en la cámara que está conectada a  |
|                       |                    | la unidad en ese momento. El control del testigo no se llevará a cabo en      |
|                       |                    | las cámaras que no están conectadas.                                          |

# 本機を AV-HS6000 と連携してご使用になる場合

本機の V4.60-00-0.00 以降から、AV-HS6000 と連携して以下の通知をサポートしています。

- スイッチャーからのタリー通知
- [PREVIEW] ボタン操作トリガーの通知

スイッチャーとの接続には、新たに追加された [SWITCHER LINK] メニューで設定を行います。

メニューの詳細については、以下をご覧ください。

#### NOTE NOTE

- AV-HS6000 との連携には、AV-HS6000 側に以下のプラグインソフトがインストールされていることが前提となります。 ● External\_Control : タリー通知用
  - Macro\_Trigger: [PREVIEW] ボタンとの連携用

プラグインソフトの設定方法などについては、AV-HS6000の取扱いガイドを参照してください。

## **44 SWITCHER LINK**

ROP パネルの [PREVIEW] ボタンを押すと、プレビューコネクターからスイッチャーにプレビュー信号を出力します。 本メニューは、[CONNECT SETTING] メニューの接続設定が「Serial」または「LAN」以外のカメラのときに表示されます。

| SWITCHER                                                            | LINK                                      |                | 1 / 2 |
|---------------------------------------------------------------------|-------------------------------------------|----------------|-------|
| SWIT                                                                | CHER                                      |                |       |
| 107                                                                 | 168                                       |                |       |
|                                                                     |                                           |                |       |
|                                                                     |                                           |                |       |
| 0                                                                   | 5                                         |                |       |
| SWITCHER<br>UDP PORT                                                | INFO<br>UPLOAD                            |                |       |
| 65535                                                               | (push)                                    |                |       |
|                                                                     |                                           |                |       |
| SWITCHER                                                            | LINK                                      |                | 2 / 2 |
| SWITCHER<br>SWITCHER<br>LINK                                        | LINK<br>TALLY<br>RECEIVE                  | PREVIEW        | 2 / 2 |
| SWITCHER<br>SWITCHER<br>LINK<br>OFF                                 | LINK<br>TALLY<br>RECEIVE<br>OFF           | PREVIEW<br>OFF | 2/2   |
| SWITCHER<br>SWITCHER<br>LINK<br>OFF<br>TALLY A<br>MATERIAL          | LINK<br>TALLY<br>RECEIVE<br>OFF<br>ACTION | PREVIEW<br>OFF | 2/2   |
| SWITCHER<br>SWITCHER<br>LINK<br>OFF<br>TALLY A<br>MATERIAL<br>SDI_1 | ACTION<br>CAM NO.                         | PREVIEW<br>OFF | 2/2   |
| SWITCHER<br>SWITCHER<br>LINK<br>OFF<br>TALLY A<br>MATERIAL<br>SDI_1 | ACTION<br>NON                             | PREVIEW<br>OFF | 2/2   |

\_\_\_ は、工場出荷時の設定です。

| 項目                    | 設定値                            | 設定内容                                                                                                    |
|-----------------------|--------------------------------|----------------------------------------------------------------------------------------------------|
| SWITCHER IP ADDRESS   | 192.168.0.5                    | スイッチャーの IP アドレスを設定します。                                                                                                    |
| SWITCHER UDP PORT     | 65535                          | スイッチャーからの通信を受信する本機のポート番号を設定します。                                                                                                    |
| INFO UPLOAD (push)    | -                              | [MENU] ダイヤルを押すと、設定した IP アドレス、ポート番号が本機に反映されます。                                                                                                    |
| SWITCHER LINK         | OFF<br>ON                      | 「ON」でスイッチャーとの連携を有効にします。                                                                                                    |
| TALLY RECEIVE         | OFF<br>ON                      | 「ON」でタリー通知の受信を有効にします。                                                                                                    |
| PREVIEW               | OFF<br>ON                      | 「ON」で [PREVIEW] ボタンの操作をスイッチャーに通知します。                                                                                                    |
| TALLY ACTION MATERIAL | SDI_1 ~ SDI_32、<br>DVI_1、DVI_2 | 素材を選択します。<br>詳細は AV-HS6000 の取扱いガイドを参照してください。                                                                                                    |
| TALLY ACTION CAM No.  | NON,<br>CAM1 ~ CAM100          | <ul> <li>[TALLY ACTION MATERIAL] で設定された素材情報が通知されたときに、<br/>タリー通知するカメラ番号を設定します。</li> <li>● 同一のカメラ番号を複数の [TALLY ACTION MATERIAL] に割り当てる<br/>と、点灯と消灯の素材が混在し、タリーが点滅の表示となってしまうため、<br/>ご注意ください。</li> <li>● タリー制御は、その時点で本機が接続しているカメラに対して行われます。<br/>接続中以外のカメラに対してのタリー制御は行いません。</li> </ul> |